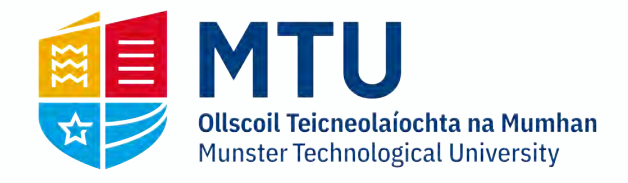

## **Table of Contents**

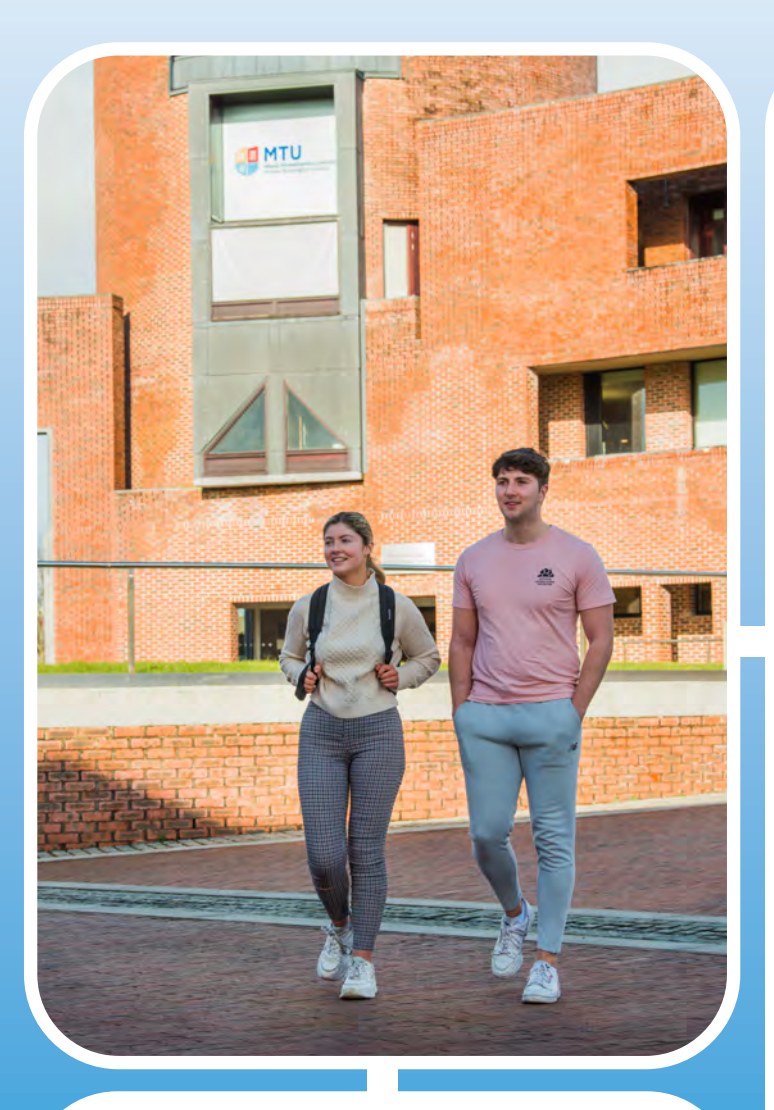

All information contained in this booklet is correct at the time of publish.

Please refer to our student support websites for the most up to date information as well as how to guides

https://www.mycit.ie/quickstart

https://servicedesk.cit.ie/support/solutions/132036

| Introduction                                        | 2   |
|-----------------------------------------------------|-----|
| MyBan                                               | 3   |
| Password Reset                                      | 4   |
| Office Pro Plus for Students                        | 5   |
| Printing/Photocopying                               | 6   |
| Student Email/Canvas                                | 7   |
| Google Workspace                                    | 8-9 |
| Student Wireless Internet                           | 10  |
| IT Services/Reprographics                           | 11  |
| Assistive Technology Service                        | 12  |
| Academic Learning Centre                            | 13  |
| Follow Us Online:<br>https://www.twitter.com/MTU_ie |     |
| https://www.instagram.com/MTU_ie                    |     |
| https://www.facebook.com/myMTU                      |     |

#### Forgot your Student Account password?

If you cannot remember your student account password, which is used for all IT services such as accessing computers & email, please see page 4 for more informaiton

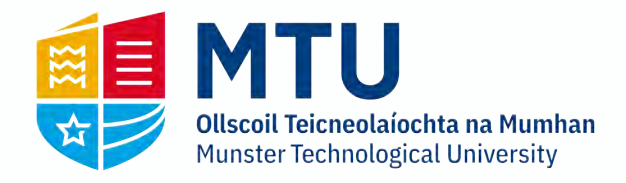

## Introduction

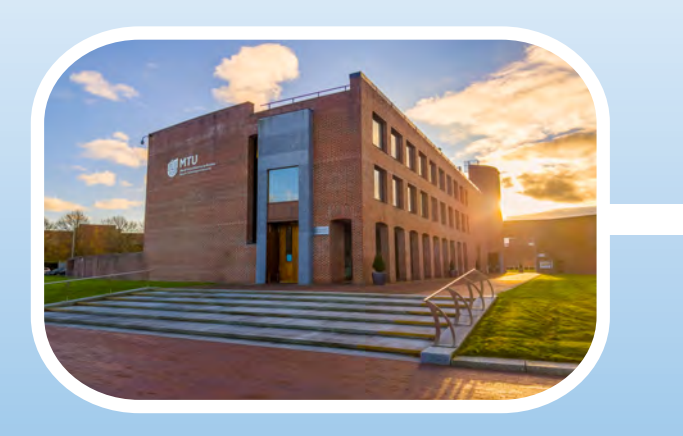

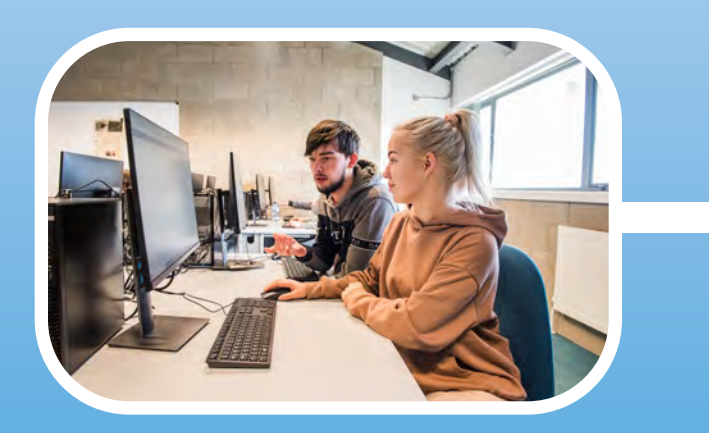

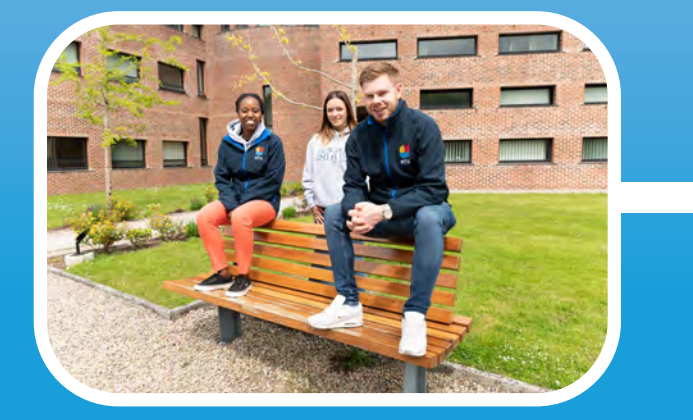

### Dear Student,

In this section you will find a summary of the IT services which are provided to you here in MTU. Many of these services are still evolving and many have been recently deployed, so we welcome your feedback. After all these services are designed around you. We also encourage students to regularly visit our student support portal www.mycit.ie to keep up to date with our latest developments, services and information.

To use the IT services in MTU, it is essential that you are properly registered as a student. The majority of IT services will be accessed using your MTU Student Account (*RNumber@mymtu.ie*). If there are any issues with your registration, this can lead to significant downstream impacts on all IT Services you try to use, so I would urge you to give the registration process the time, and accurate information, it requires.

All full-time students will receive their Student Account details on registration. Each new student will also receive an initial email (to the personal email address you provided) from the Admissions Office with their MTU Student Account Password. It is critical that you register fully and keep your login details private. It is also critical that you ensure the details entered at registration are accurate.

At registration you will also receive your Student ID card. This card is extremely important, as without a MTU student card you will not be able to use many of the college's services (e.g printing, canteen services, shop services, IT support etc).

Our Mission Statement To deliver great IT services to all MTU students and staff

We hope you enjoy your time in MTU and that these services enhance your experience in the college.

Dr.Jonathan McCarthy Head of IT Services

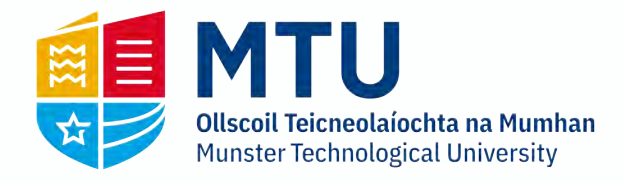

# **MyBan**

MyBan (formerly known as Web For Student) is the student self-service portal for MTU. MyBan is used for the following:

View Grades

**Registration Status Confirmation** 

Account Summary & Fee Payment

View Registered Modules Fee Payment Receipts

#### **Add Electives**

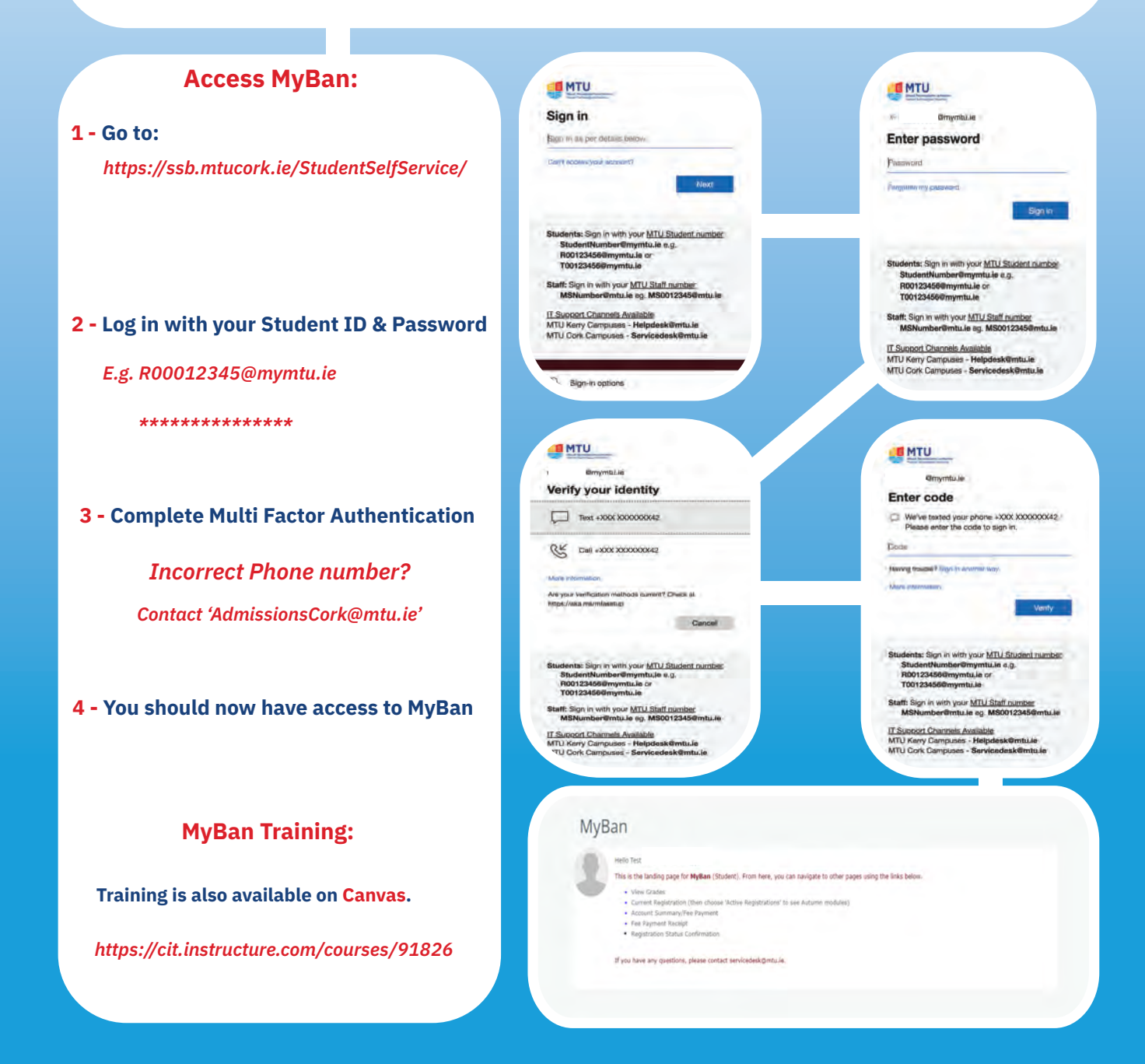

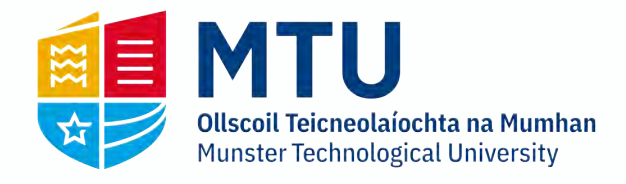

## **Password Reset**

|                                                                                                    | Microsoft                                                                                                    |
|----------------------------------------------------------------------------------------------------|----------------------------------------------------------------------------------------------------|
| <b>1</b> - Go to:                                                                                      | Get back into your account                                                                                                    |
| https://passwordreset.microsoftonline.com/                                                             | To receive your access, beginning meaning and analisis to seasoned and the planetary in the potons to came glow<br>Tread to Learning: "<br>(PD3) @myerstal.am                                                                                                    |
| & Enter your studentid@mymtu.ie                                                                        | MORA :                                                                                                    |
| Student- RNumber@mymtu.ie                                                                              | Data for this parts of the places of the west is in the west is in |
| Fill the Captcha<br>Click 'Next'                                                                       |                                                                                                    |
|                                                                                                    | Get back into your account                                                                                                    |
| 2 - You will be asked to verify.                                                                       | Verification step 1 > choose a new password Teams choose the control team of the interfacement                                                                                                    |
| This can be via:                                                                                       | Const as for the model is the provided provided in the second of the second of th      |
| 6 digit SMS/Text                                                                                       | 794                                                                                                    |
| Phone Call with a 6 digit code                                                                         | Course                                                                                                    |
| <b>3 - You will be asked to:</b><br>Enter a new Password<br>Confirm the new Password<br>Click 'Finish' | Exercise the service of the service of the servi    |
| If you select Text, you'll get the following screen:                                                   | We've sent a text message to your phone number containing a verification code.                                                                                                    |
| Enter the code and click 'Next'.                                                                       | Etiter your verification röde                                                                                                    |
| 4 - Your Password is now updated.                                                                      | Next Try again Contact your administrator Microsoft                                                                                                    |
|                                                                                                    | Get back into your account<br>Your password has been reset                                                                                                    |
|                                                                                                    |                                                                                                    |

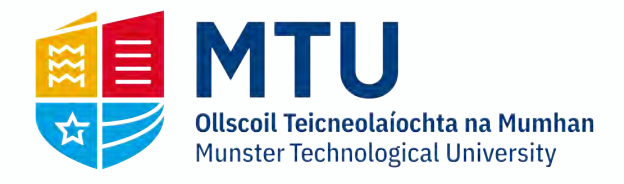

# **Microsoft 365 Office for Students**

## **Microsoft 365 Office**

(For Windows & Mac Machines)

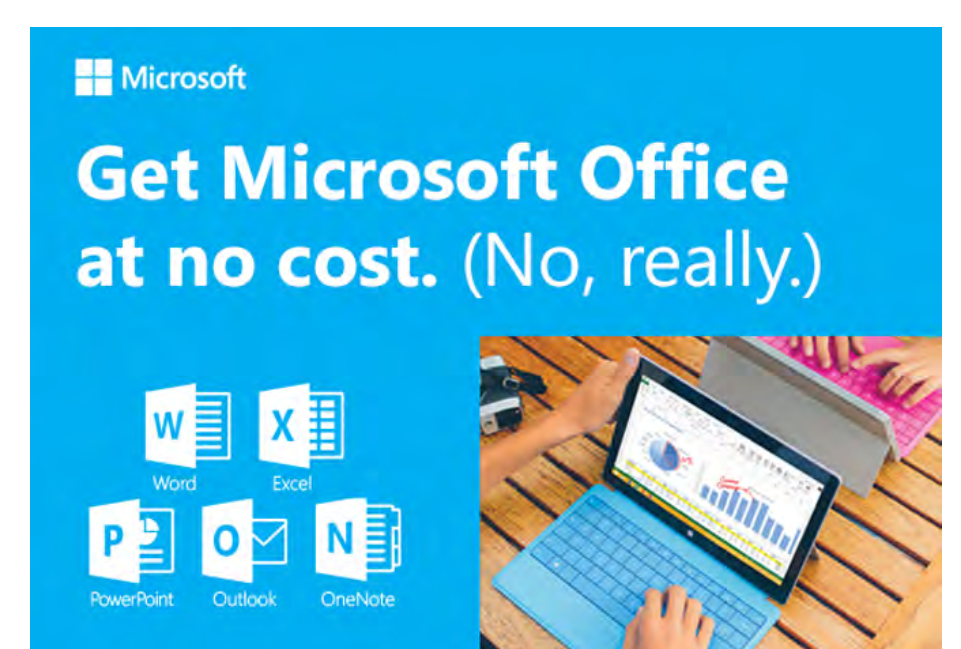

MTU IT Services are delighted to announce as part of the Microsoft 365 Office for Education. A Microsoft 365 Office plan is available FREE to current students in MTU. This service will allow you to do the following at no cost:

- Install the latest version of Microsoft Office suite (including Word, Excel, PowerPoint, etc.) on 5 personally owned PCs or Macs
- Run Office apps on 5 tablets or phones running Android & iOS
- Use the online version of Microsoft Office on any device

## Who Can Access the Service?

Students must have an *"active"* status on the MTU enrolment system. Students must be registered as current enrolled students of Munster Technological University, due to Microsoft licensing rules MTU is not permitted to offer these benefits to Alumni students. Click on the link below to access the software.

http://www.mycit.ie/itsupport/office-proplus-for-students

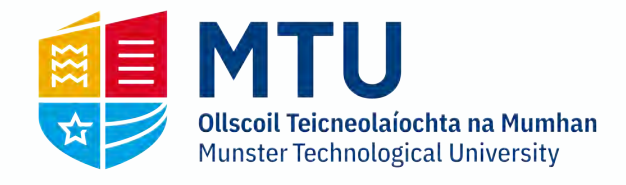

## Canvas

Canvas is MTU's digital learning platform, where students can access learning material communicate with lecturers, submit assignments and learn on the go using Canvas and the Canvas mobile app. If you are unsure about how to use Canvas, have a look through the student knowledge base, as many answers to questions and queries can be found here: https://edtechstudents.eu.helpdocs.com/

The Dept of Technology Enhanced Learning (TEL) has also created a number of bespoke training courses for students.Students can prepare for upcoming assessments using the Student Assessment Guide. This is a canvas module which allows students to upload a sample file, submit a sample quiz, test a mobile submission, etc. so they can "test" their system to make sure they can use Canvas without problems.

For any queries on using Canvas, please use the excellent support service provided via the Help Menu in Canvas which offers 24/7 support via email, phone, or webchat. Additional guidelines on this process are available at:

https://edtechstudents.eu.helpdocs.com/canvas/how-do-i-get-help-in-canvas.

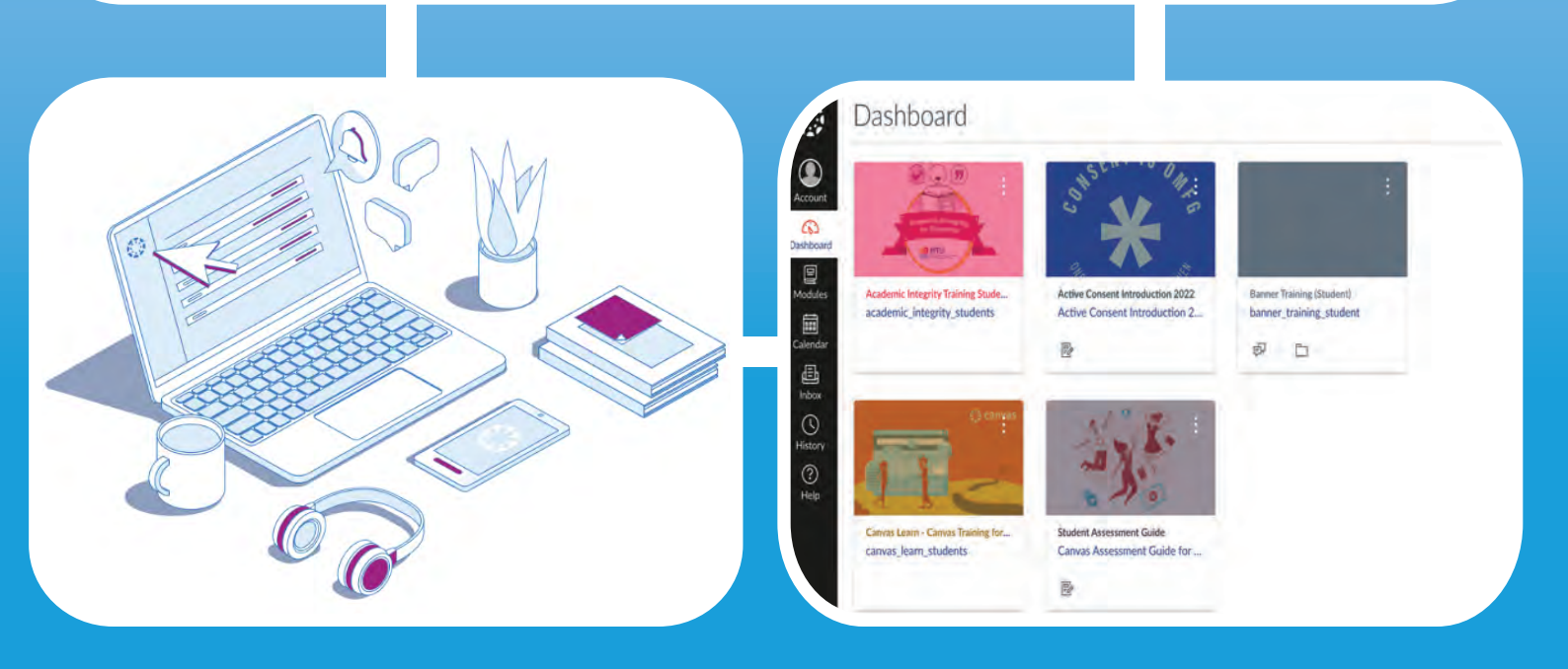

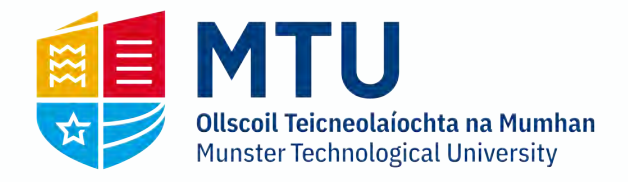

# **Printing/Photocopying**

## **Black, White & Color**

All printers across the campus' can scan, print and copy in black & white or color

Note: Ensure your student ID card is topped up.

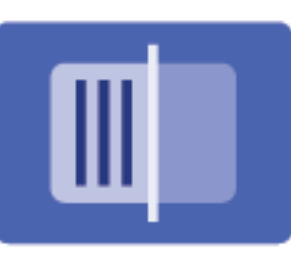

## **SCAN**

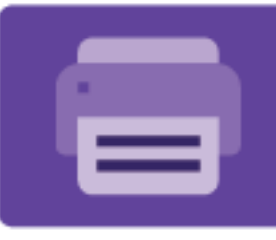

PRINT

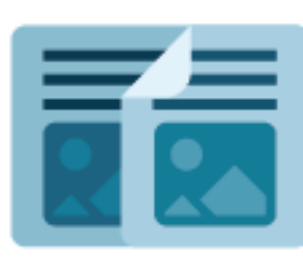

COPY

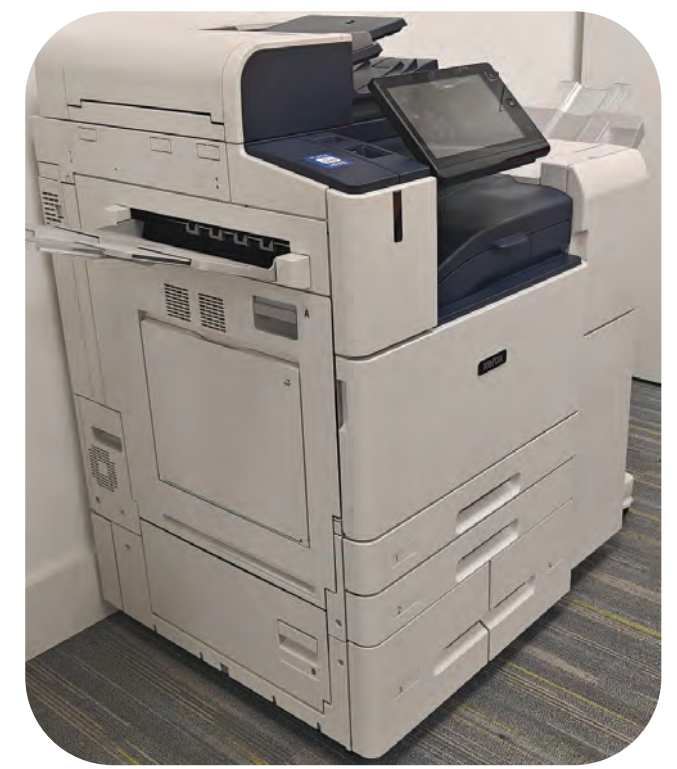

A4 Black & White - 0.07c per page

A4 Colour - 0.14c per page

A3 Black & White - 0.14c per page

A3 Colour - 0.28c per page

You can scan/copy documents using either the flatbed or the document feeder on top.

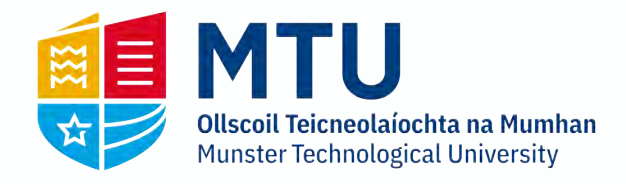

# Email & Storage (Google Workspace)

## Email

Each student gets a myCIT Google Workspace account, for email & storage. This account is limited to 50GB. Students should use this as their primary email account to work with the college, as very important information will be sent via this service. Your lecturers will send regular messages to this email address to inform you of important matters of relevance to you, such as class changes, assessments, placements, etc. The Exams Office will send you information concerning your personal exam timetables. It will be your responsibility to check your email regularly to obtain all such information.

More information on your student email account can be found at https://www.mycit.ie/itsupport. The myCIT Google Workspace includes services such as Google Drive/Photos. These should be used for college related purposes only.

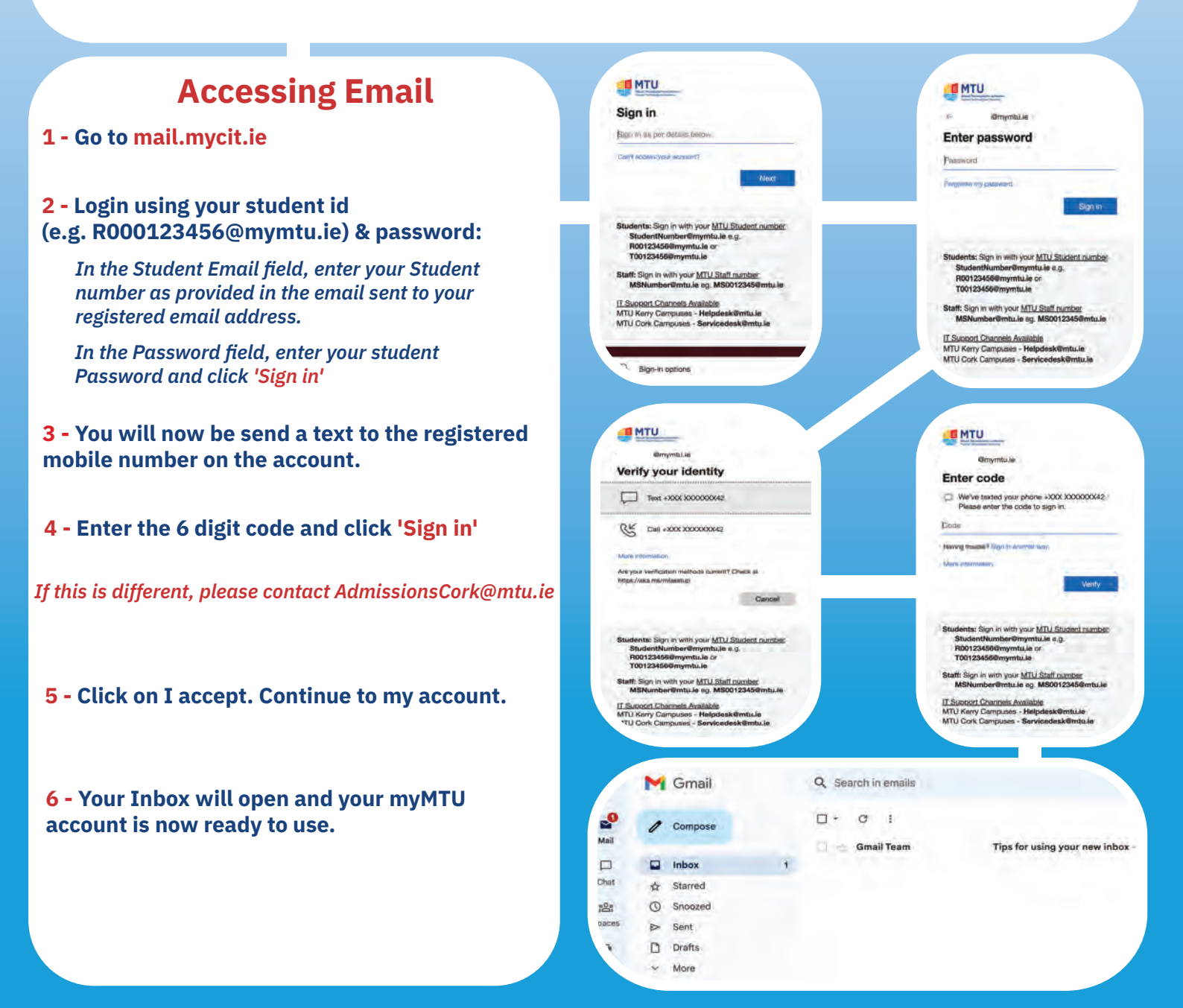

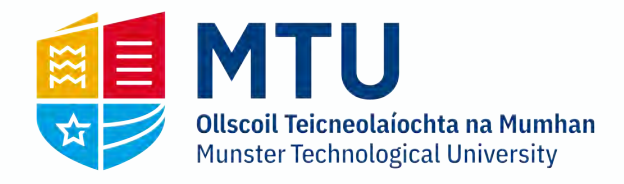

# Email & Storage (Google Workspace)

# When working from devices in MTU labs, you will need to save the file locally first and then upload to Google Workspace.

## **Saving Files**

When your finished working on your files, you will need to save them to the OSDisk (C:) Drive

#### To save them. Go to File > Save As:

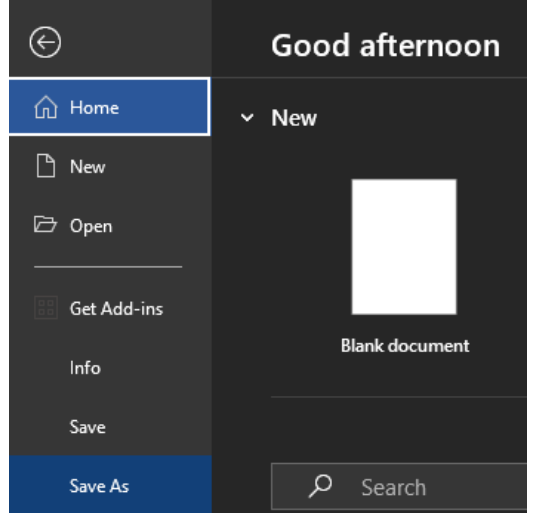

#### **Browse to Documents:**

| Save As              | $\begin{bmatrix} 1 \\ - \\ - \end{bmatrix}$ This PC |
|----------------------|-----------------------------------------------------|
| Save as Adobe<br>PDF | Add a Place                                         |
| Print                | Browse                                              |

## Name the file & click 'Save':

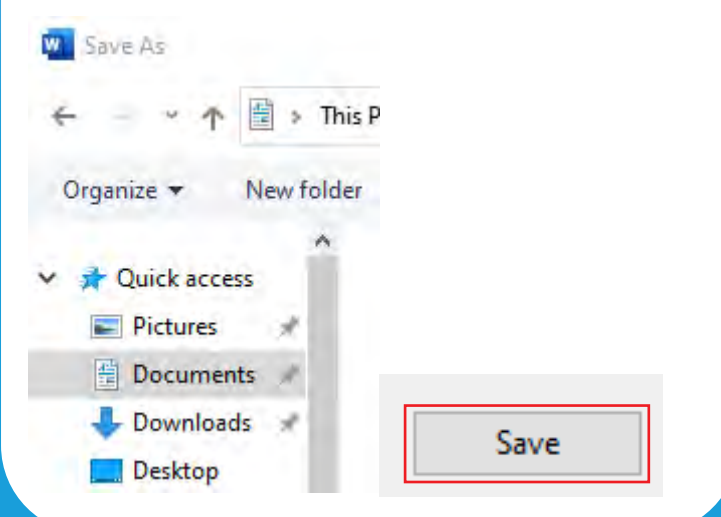

| Sign into the account (s                                                                                                    | see page 4)                                                                                                    |
|----------------------------------------------------------------------------------------------------|----------------------------------------------------------------------------------------------------|
| Click '+New' Click                                                                                                    | k 'File/Folder Upload'                                                                                                    |
| 🛆 Drive 🗔                                                                                                    | New folder                                                                                                    |
| + New                                                                                                    | File upload                                                                                                    |
| •                                                                                                    | Folder upload                                                                                                    |
|                                                                                                    |                                                                                                    |
| The File/Folder will upla                                                                                                    | adocx Ope                                                                                                    |
| The File/Folder will uple<br>Google Drive:                                                                                            | and appear in you                                                                                                    |
| The File/Folder will uple<br>Google Drive:                                                                                            | All Files (<br>Ope<br>oad and appear in you<br>Search in Drive                                                                 |
| The File/Folder will uple<br>Google Drive:                                                                                            | All Files (<br>Ope<br>Doad and appear in you<br>Search in Drive                                                                |
| The File/Folder will uple<br>Google Drive:                                                                                            | All Files (<br>Ope<br>oad and appear in you<br>Search in Drive<br>Ny Drive -<br>Type - People -                                |
| The File/Folder will uplo<br>Google Drive:<br>Drive Q<br>+ New N<br>Priority<br>My Drive Na<br>Shared with me<br>Q Recent             | All Files (<br>Ope<br>oad and appear in you<br>Search in Drive<br>Ny Drive -<br>Type - People -<br>mme 1<br>TEST.pdf           |
| The File/Folder will uplo<br>Google Drive<br>Drive<br>+ New<br>Priority<br>My Drive<br>My Drive<br>Shared with me<br>Recent<br>DOWNLO | All Files (<br>Ope<br>oad and appear in you<br>Search in Drive<br>Ny Drive -<br>Type - People -<br>me 1<br>TEST.pdf<br>oading: |
| The File/Folder will uplo<br>Google Drive<br>Drive<br>New<br>Priority<br>Priority<br>My Drive<br>Shared with me<br>Recent<br>Downlo   | All Files                                                                                                    |

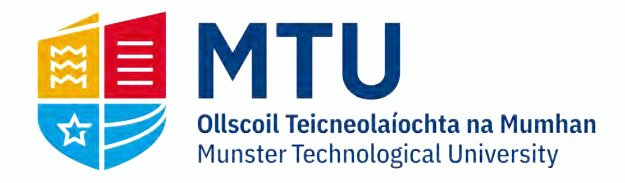

# **Student Wireless**

## **Eduroam**

Eduroam is the main WI-FI network across all Munster Technological University campuses for students.

Students must connect using their student Wi-Fi credentials while on any of the MTU campuses.

Students may also access eduroam on other higher education campuses outside of MTU using the same student WI-FI crendtials

Our Servicedesk has a list on guides on how to install this on many different devices including mobiles.

A username and password are required to connect.

An example is below:

Username: R00012345@mtuwifi.ie

Password: A copy of this will be sent your personal email during registration. If you need to reset it, go to https://servicedesk.cit.ie/support/solutions/articles/4000191778-student-request-your-eduroam-mtuwifi-details

Solution home / Student IT Support

eduroam - Student Wireless Steps to enable eduroam on your devices.

Student - Request your eduroam MTUWiFi details
Please go to the following URL below and fill out the form. You will receive an email with your eduroam
MTUWiFi details. https://forms.gle/yaBbsdAVF2coC...

Wed. 1 Mar. 2023 at 6:35 PM

#### roan Installation Apple iOS device In order to install Eduroam on your device, you will need to download iPad iPod to the installer. This can be done by going to https://cat.eduroam.org/ CAT Click on the box 'Click here to download your eduroam installer' Connect your device to eduroam® of Wi-Fi ho and the world, free of charge, Learn n Once on the next page, in the search box, type in 'Munster' to find the installer for MTU Janisation t your organisation Munster Technological University MTU Click on it to download it to your device. Run the application and sign I Ireland in using the credentials sent your personal email upon registration. Munster Help, my organisation is not on the list For device specific guides or to re-request your details, go to: https://servicedesk.cit.ie/support/solutions/folders/244444 O Locate me more accurately using HTML5 Geo-Location

ow organisations in Ireland

×

v show all countries

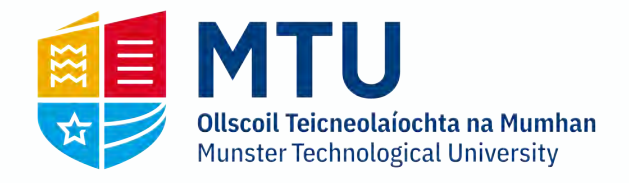

# **IT Services/Reprographics**

# <section-header>

## **IT Servicedesk**

| Location:             | Open Access, Berkeley Centre |                          | i |
|-----------------------|------------------------------|--------------------------|---|
| Telephone:            | 021-4335050                  |                          |   |
| Email:                | servicedesk@mtu.ie           |                          | I |
| Website:              | www.mycit.ie/itsupport       |                          |   |
| <b>Opening Hours:</b> | Mon - Fri                    | 08:30 - 18:00 (Semester) |   |
|                       |                              |                          | ( |
| Services:             | Email Support                | t                        | : |
|                       | Password Ass                 | istance                  |   |
|                       |                              |                          |   |

MTU Print station Maintenance

**Student Wireless Access** 

## SmartCard & Reprographics Office

The Reprographics and MTU SmartCard Office is locatedin room S102 on the ground floor of Student Centre.Reprographics Telephone021-4335290

| <b>Reprographics</b>  | Email:                                                                                        | Copy.Centr | reCork@mtu.ie                |
|-----------------------|-----------------------------------------------------------------------------------------------|------------|------------------------------|
| MTU SmartCard         | Telephone:                                                                                    | 021-43352  | 90                           |
| MTU SmartCard         | Email:                                                                                        | CardServio | esCork@mtu.ie:               |
| <b>Opening Hours:</b> |                                                                                               | Mon - Fri  | 08:30 - 13:05                |
|                       |                                                                                               |            | 13:30 - 16:30                |
| Services:             | es: New & Repla<br>Sale of manu<br>Document Bi<br>Laminating<br>Printing acet<br>Sale of pape |            | aartCards (ID's)<br>supplies |

What you can do when logging a call:

Servicedesk can be very busy. Students are expected to be courteous & patient at all times Give as much detail as possible including Name, Address, Student ID No. & D.O.B A valid Student ID card is required for assistance with computer access or password assistance. All queries are to be logged via the servicedesk portal - https://servicedesk.cit.ie

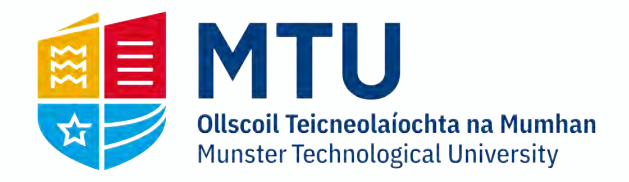

# **Assistive Technology Service**

|                                               | Assistive Technology (AT) is software or equipment that<br>can help you with your studies/learning. The AT Service<br>is based in the Student Centre and is only available to<br>students who are registered with the DSS<br>(Disability Support Service).<br>Once you are registered with the DSS you will be given<br>swipe access to this room on your student card. The AT<br>Service has 14 computers with a wide range of software: |
|-----------------------------------------------|----------------------------------------------------------------------------------------------------|
| Useful Contacts                               | Narration software                                                                                                    |
| Useral contacts                               | Voice recognition software                                                                                                    |
| Student Account issues ServiceDesk@mtu.ie     | Mina mapping and project planning software                                                                                                    |
| IT Support ServiceDesk@mtu.ie                 | This software is also installed on computers across<br>Bishopstown,Crawford College of Art and Design,<br>Cork School of Music, and Clonakilty campuses.                                                                                                    |
| MTU SmartCard Queries CardServicesCork@mtu.ie | The AT Service also has equipment:                                                                                                    |
| Registration/Enrolment AdmissionsCork@mtu.ie  | ScannerLive scribe pensDigital magnifier technologiesDigital recordersSound proof room for voice-to-text software use.                                                                                                    |
| Exam Timetables ExamsmgtCork@mtu.ie           | You can also go to the training and workshops provided by the Assistive Technology Officer throughout the year.                                                                                                    |
| Exam Queries ExamsCork@mtu.ie                 | Our AT Service YouTube channel also has online guides:<br>https://www.youtube.com/AccessATS                                                                                                    |

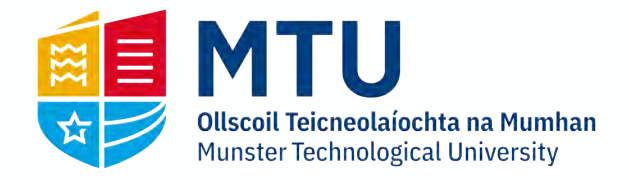

# **Academic Learning Centre**

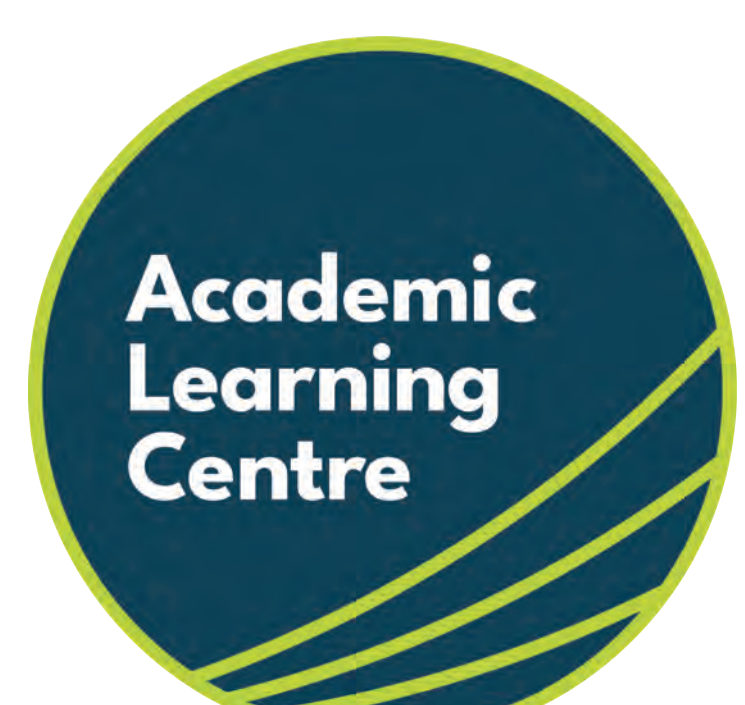

The Academic Learning Centre provides extra help and support on particular topics and modules in a relaxed working environment

All of the support sessions offered are free of charge and open to all MTU students

Lecturers from Maths, Mechanics, Physics, Computing, Economics, Account and Writing Skills are available every week to answer student questions

These computers are located in labs B231 and D259 have specialist software installed on them for Maths, Statistics, Design and Accounting

For more information on all that is on offer in the Academic Learning Centre, check out the student engagement website or drop us an email.

https://studentengagement.cit.ie/alc/about

academic.learningcork@mtu.ie